# Smartsheet Gov for Grant Management: User Guide for EED Program Officers and Grantee Staff

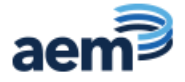

# Table of Contents

| Overview                                                |
|---------------------------------------------------------|
| How to use this guidance                                |
| Initial Login and General Tips for Using Smartsheet Gov |
| Logging in for the first time4                          |
| Navigating Smartsheet Gov after signing in              |
| Returning to Smartsheet Gov6                            |
| Logic Model 6                                           |
| Viewing the logic model6                                |
| Project Plan 6                                          |
| Viewing the project plan6                               |
| Revising the project plan structure8                    |
| Inserting a row9                                        |
| Indicating a task is ongoing10                          |
| Highlighting changes10                                  |
| Sharing the project plan11                              |
| Adjusting notifications12                               |
| Commenting12                                            |
| Attaching a file in Smartsheet14                        |
| Attaching a file to a specific row in Smartsheet        |
| Tips for Using the Project Plan16                       |
| Project Dashboard 16                                    |
| Dashboard layout16                                      |
| At a glance16                                           |
| Project plan snapshot17                                 |
| Logic model snapshot18                                  |
| Using Smartsheet Gov as a Grantee18                     |
| User access18                                           |
| Successful use19                                        |
| Using Smartsheet Gov as a Program Officer 20            |
| User access 20                                          |
| Using grantee workspaces 20                             |
| Questions and Support 20                                |

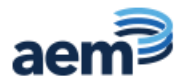

## **Overview**

Beginning with the FY 2023 cohort, EED grantees and program officers (POs) will be able to access logic models, project plans, and grantee dashboards in Smartsheet Gov.

#### How to use this guidance

The guidance includes the following sections, which can be accessed directly by double-clicking on the title for each section:

- Initial Login and General Tips for Using Smartsheet Gov: A description of initial sign-in procedures and an orientation to the Smartsheet workspace.
- Logic Model: A description of how to access the logic model and key features.
- **Project Plan:** A description of how to access, update, and share the project plan.
- **Project Dashboard:** A description of the basic layout of the dashboard, including screenshots to help with navigation.
- Using Smartsheet Gov as a Grantee: An explanation for how to use the tool, including detailed instructions and screenshots for logic model review and project plan tracking and maintenance.
- Using Smartsheet Gov as a Program Officer: An explanation for how to use the tool including detailed instructions and screenshots.

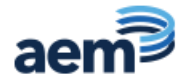

# **Initial Login and General Tips for Using Smartsheet Gov**

#### Logging in for the first time

Each grant's project director will receive an email invitation to join a Smartsheet Gov account.

- 1. Search for an email invitation from this email address: <u>user@smartsheetgov.com</u>.
- 2. Select **Open in Smartsheet** in the email to proceed. After doing this, you'll be directed to the Smartsheet login page to set your password.
- 3. Since Smartsheet Gov already knows your email address, you simply need to create a password for your account. Enter a password, agree to the Smartsheet User Agreement, and click **Continue.**

| 🖌 smart:                                                                                                    | sheet                                                                  |
|----------------------------------------------------------------------------------------------------|------------------------------------------------------------------------|
|                                                                                                    |                                                                        |
| One thing firs                                                                                                | t                                                                      |
| Let's secure your accour                                                                                      | t with a password                                                      |
| Your password must have at least<br>security, use a mix of letters, numb<br>Don't reuse a password from anoth | 10 characters. For better<br>sers, and special characters<br>ser site. |
| Password                                                                                                    |                                                                        |
|                                                                                                    | ٥                                                                      |
| Strong                                                                                                    | _                                                                      |
| Confirm Password                                                                                              |                                                                        |
| ••••••                                                                                                    | ø                                                                      |
| Great! These passwords match.                                                                                 |                                                                        |
|                                                                                                    |                                                                        |
| I agree to the Smartsheet Us<br>acknowledge that Smartsheet<br>data in compliance with the f                  | er Agreement and<br>et will process my personal<br>Privacy Policy.     |
|                                                                                                    | Continue                                                               |
|                                                                                                    |                                                                        |

Figure 1: Creating an account password in Smartsheet

At initial login, you will be presented with a Smartsheet welcome video with user tips and a short overview of the built-in features.

Watch the quick intro video to learn about your free user account. Your EED Workspace primarily uses the Sheets and Reports features.

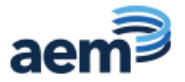

| smartshoet gov |                                                                                          | Starts.                                                                                                    |
|----------------|------------------------------------------------------------------------------------------|----------------------------------------------------------------------------------------------------|
| Home           | Welcome to Smartsheet! The easy to work with others. Bee aded you and your house can do. | County In C I                                                                                                    |
|                | B smartsheet<br>How To Get<br>Started As<br>A Free User                                  | Augu Aka-caana<br>Autor<br>Maria<br>Maria<br>Ma |
|                | G Laws May                                                                               | S. Salashhavaling@prat.com                                                                                                    |

Figure 2: Screenshot of introductory video

#### Navigating Smartsheet Gov after signing in

Once logged in, you will first be brought to the home screen. Here you will have access to your shared Workspace(s). If you have multiple grants, each grant will have its own workspace. Within this space, your access to view or edit individual sheets will vary based on the permissions granted to you. You have Viewer permissions for both the logic model and dashboard. You will have Editor access for the project plan so that you can make regular updates to your project plan.

| Home                                                                        | 🗀 AHC-A - KEDC - 2023                                       |
|-----------------------------------------------------------------------------|-------------------------------------------------------------|
| ▼ □ Sheets                                                                  | Actions •                                                   |
| <ul> <li>✓ <sup>2</sup>♥ Workspaces</li> <li>▶ <sup>2</sup>♥ AFM</li> </ul> | Name   Sharing                                              |
| ► ੴ AEM - EED Projects                                                      | 📄 🖈 🛅 Project Dashboard Files Workspace                     |
| ▶ 원 AEM Training                                                            | □ ☆ (♥ 01_Project Dashboard Workspace                       |
| ▼ ? AHC-A - KEDC - 2023                                                     | <sup>1</sup> / <sub>2</sub> → 02_Logic Model      Workspace |
| ✓ AHC-A - KEDC - 2023                                                       | U3_Project Plan Workspace                                   |
| <ul> <li>Project Dashboard Files</li> </ul>                                 |                                                             |

Figure 3: Example of the workspace

Click on your Grantee Workspace folder to access the following:

- Project Dashboard Files
  - o Project Setup
  - Current Quarter
  - Task Status Report
  - 01 Project Dashboard
- 02\_Logic Model
- 03\_Project Plan

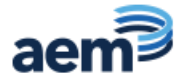

#### Returning to Smartsheet Gov

The EED TA Center uses Smartsheet Gov. When you would like to sign into Smartsheet Gov, please make sure you use the following URL: <u>https://app.smartsheetgov.com/b/home</u>. We recommend bookmarking this URL.

### **Logic Model**

Logic models provide a high-level description of the project strategies and associated activities, resources, and the outputs and outcomes of the project.

#### Viewing the logic model

After clicking into the grantee workspace folder, click **02\_Logic Model** to open the logic model. The EED TA Center uploaded your logic model to this format. You can reference, print, and comment on the logic model at any time.

The logic model sheet is set to view-only mode. If there are extenuating circumstances where a change needs to be made, please contact <u>eed-ta@aemcorp.com</u>.

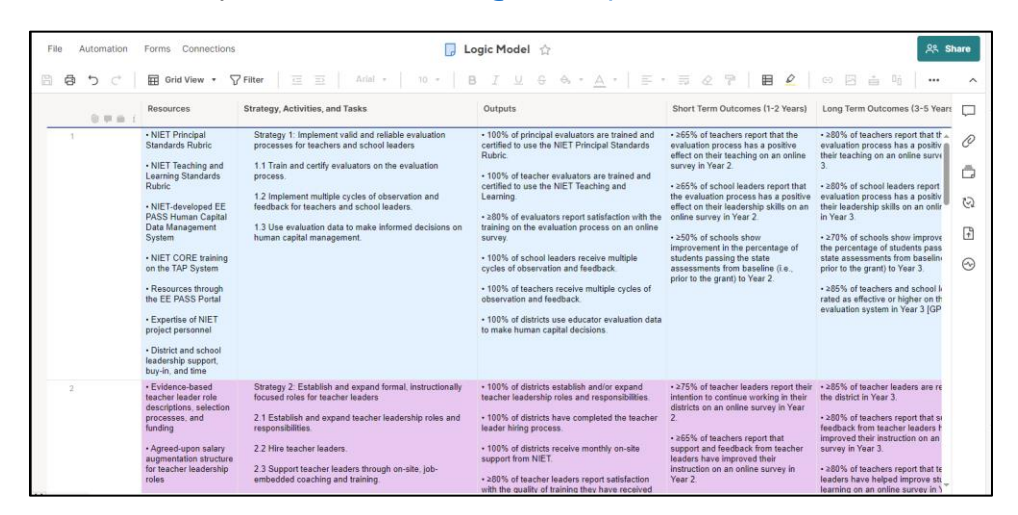

Figure 4: Example of the logic model

### **Project Plan**

Project plans provide an effective tool for grantees to quickly track and report on the status of an individual strategy or activity. The project plan sheet is the initial draft project plan submitted by the grantee. At a minimum, grantees must update project plans quarterly, at least two weeks prior to scheduled monitoring calls with POs, but grantees can choose to update project plans as often as needed to keep track of project tasks.

#### Viewing the project plan

After clicking into the grantee workspace folder, click **03\_Project Plan** to open the sheet.

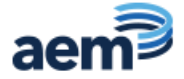

| File | Automation   | Forms Co  | onnections | 🍃 03_Project Plan 🕁                                                                                                    |                     |            |          | ୍       | Sh | are     |
|------|--------------|-----------|------------|----------------------------------------------------------------------------------------------------|---------------------|------------|----------|---------|----|---------|
| 8 8  | 5 ¢          | Grid V    | iew 🔹 🏹 F  | ilter 🔄 🚍 🛛 Arial 🕶 🔤 10 💌 🖪 📕 🖳 🖳 😌                                                                                                    | <u>~</u> <u>A</u> • | ≡ •        | ≣ & 7    | 2       |    | ^       |
|      | 0 <b>–</b> i | Milestone | Number     | Strategy, Activity, or Task                                                                                                    | Status              | Start Date | End Date | Ongoing | A  | $\Box$  |
| 1    |              | *         | 1          | Kentucky Educational Development Corporation                                                                                                    | 4                   | 10/01/23   | 09/30/28 |         |    | D       |
| 2    |              | *         | 1          | Provide innovative professional learning opportunities through Presidential<br>Academies for EPIC teacher leaders of AHC                                                                                                | In Progress         | 11/20/23   | 09/30/24 |         |    | =       |
| 3    |              | *         | 1.1        | <ul> <li>Conduct Presidential Academies during the school year where innovative<br/>professional learning (focused on AHC content, technology, and SEL) is<br/>offered to participating EPIC teacher leaders</li> </ul> | In Progress         | 11/20/23   | 05/31/24 |         | •  | ධ<br>ල  |
| 4    |              |           | 1.1.1      | <ul> <li>Determine Year 1 focus and sequence professional learning<br/>opportunities based on program &amp; project goals and objectives &amp; based<br/>on needs assessment data from teacher leaders.</li> </ul>      | In Progress         | 11/20/23   | 07/31/24 |         |    | €.<br>₽ |
| 5    |              |           | 1.1.1.1    | Identify, contact, and secure professional learning cadres session<br>presenters across AHC content, SEL, & technology                                                                                                  | In Progress         | 11/20/23   | 09/30/24 |         |    | ~~      |
| 6    |              |           | 1.1.1.2    | Establish Year 1 contracts with professional learning cadre session<br>presenters                                                                                                    | In Progress         | 11/20/23   | 09/30/24 |         |    | 0       |
| 7    |              |           | 1.1.2      | Generate Year 1 calendar for first quarter                                                                                                    | Complete            | 11/20/23   | 11/29/23 |         |    |         |
| 8    |              |           | 1.1.3      | Establish/refine professional learning cadre session registration process                                                                                                    | Complete            | 11/20/23   | 11/20/23 |         |    |         |
| 9    |              |           | 1.1.4      | <ul> <li>Promote professional learning cadre sessions throughout year</li> </ul>                                                                                                    | In Progress         | 11/20/23   | 09/30/24 | •       |    |         |

Figure 5: Example of the project plan in grid view

#### **Project Plan Views**

The project plan sheet can be viewed in different ways:

1. On the toolbar, select the **View list**.

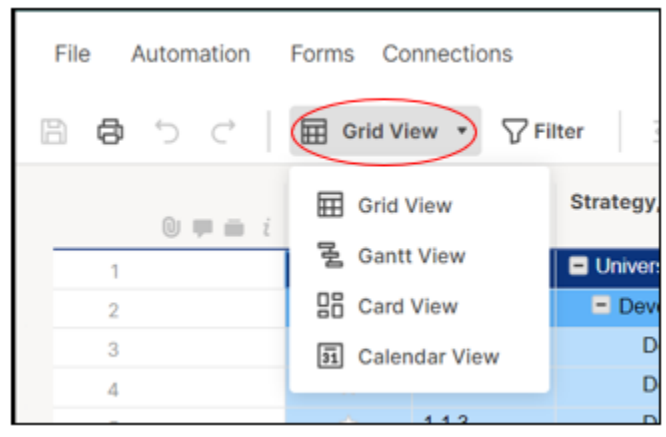

Figure 6: View menu with options

- 2. Select Grid, Gantt, Card, or Calendar Views
- Grid View The default view; data is presented in a spreadsheet format, as shown in Figure 5.
- Gantt View Presents the data in a Gantt Chart; on the right side of the page, data is presented as a bar chart that illustrates a project schedule.

| e o c | 로 Gantt   | View * V | Filter 🚊 🚉 Arial • 10 •                                                                                                    | в  | 1         | <u>U</u> | 5  | 00 | ľ          | <u>A</u>         | • |    | Q   |       | Ъ  | Base | elines |
|-------|-----------|----------|----------------------------------------------------------------------------------------------------|----|-----------|----------|----|----|------------|------------------|---|----|-----|-------|----|------|--------|
| 0 = = | Milestone | Number   | Strategy, Activity, or Task                                                                                                    | No | w 19<br>M | тw       | ΤF | s  | Nov<br>S I | <b>26</b><br>И Т | w | ΤF | S S | Dec 3 | тv | / т  | FS     |
| 1     | *         |          | Kentucky Educational Development Corporation                                                                                                    |    |           |          |    |    |            |                  |   |    | _   |       |    |      | _      |
| 2     | *         | 1        | Provide innovative professional learning opportunities<br>Academies for EPIC teacher leaders of AHC                                                                           |    |           |          |    |    |            |                  |   |    |     |       |    |      |        |
| 3     | *         | 1.1      | <ul> <li>Conduct Presidential Academies during the school<br/>professional learning (focused on AHC content, tec<br/>offered to participating EPIC teacher leaders</li> </ul> |    | -         |          |    |    |            |                  |   |    |     |       |    |      |        |
| 4     |           | 1.1.1    | <ul> <li>Determine Year 1 focus and sequence professio<br/>opportunities based on program &amp; project goals<br/>on needs assessment data from teacher leaders</li> </ul>    |    |           |          |    |    |            |                  |   |    |     |       |    |      |        |
| 5     |           | 1.1.1.1  | Identify, contact, and secure professional lean<br>presenters across AHC content, SEL, & techn                                                                                |    |           |          |    |    |            |                  |   |    |     |       |    |      |        |
| 6     |           | 1.1.1.2  | Establish Year 1 contracts with professional le<br>presenters                                                                                                    |    |           |          |    |    |            |                  |   |    |     |       |    |      |        |

Figure 7: Example of Gantt view

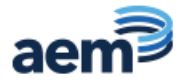

Card View – Displays summary information for each line within the sheet as a series of 'cards' within columns. Clicking the card displays a dialog box with all the fields related to that item.

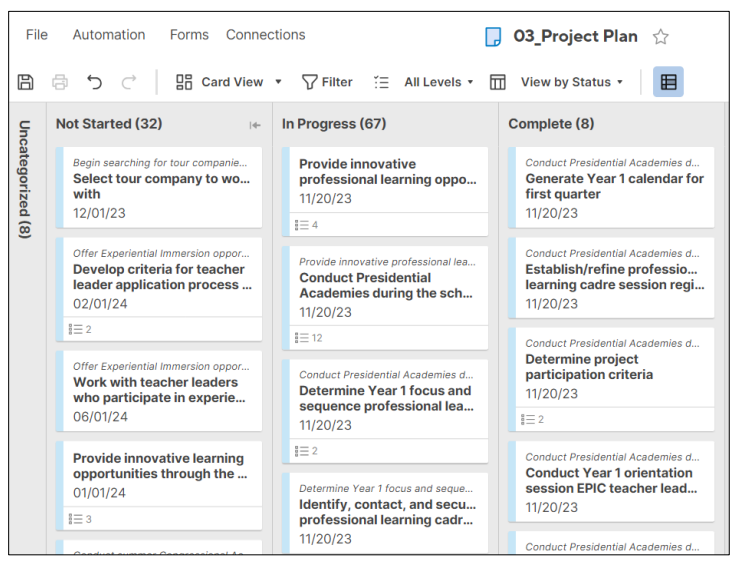

Figure 8: Example card view

• Calendar View – Presents the data in a calendar (where appropriate).

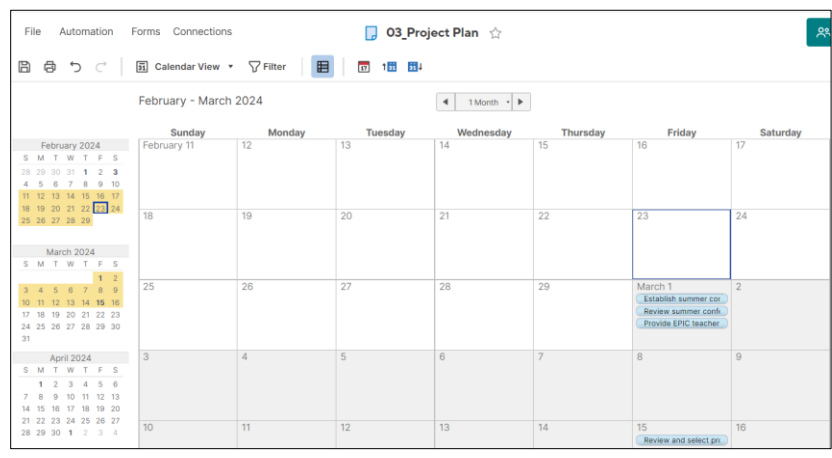

Figure 9: Example calendar view

#### Revising the project plan structure

Project directors and other grant staff have permission to edit and revise the project plan.

The project plan sheet consists of columns and rows. Columns in your project plan are named as follows: Milestone, Number, Strategy, Status, Start Date, End Date, Ongoing, Assignee, and Notes.

- Milestone: Can be used to indicate that a particular task is a key achievement
- Number: A reference number for the task
- Strategy, Activity, or Task: The name or description of the task
- o Status: Indicates the current progress of the task
- o Start Date: The date when the task was or is to be started
- End Date: The date by which the task is expected to be completed

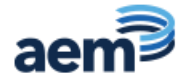

- Ongoing: A checkbox to indicate if a task is an ongoing task with no end date
- Assignee: The person or team responsible for the task
- Notes: Additional details about a task

Because the dashboard uses data from the project plan, it is important to keep all column headers the same. **Do not rename columns**.

| Milestone | Nu    | Strategy, Activity, or Task                                                                              | Status      | Start Date | End Date | Ongoing | Assignee                                                   | Notes                                                                |
|-----------|-------|----------------------------------------------------------------------------------------------------|-------------|------------|----------|---------|------------------------------------------------------------|----------------------------------------------------------------------|
| *         |       | Grantee Name>>                                                                                           |             | 10/01/23   | 09/30/26 |         |                                                            |                                                                      |
| *         | 1     | <ul> <li>Implement an evaluation process for teachers and school leaders.</li> </ul>                     | In Progress | 10/01/23   | 09/30/26 |         | NIET Project Director, District<br>Leaders, School Leaders | The NIET Princi<br>leader evaluatio<br>Standards Rubr<br>instrument. |
| 9         | 1.1   | <ul> <li>Train and certify evaluators on the evaluation process.</li> </ul>                              | In Progress | 10/01/23   | 09/30/26 |         | NIET Project Director and<br>Senior Specialists            | NIET will train d<br>of school leader<br>leaders to be ce            |
| Ŷ         | 1.1.1 | Deliver CORE training on teacher evaluation to district leaders, school<br>leaders, and teacher leaders. | Complete    | angoing    | 09/30/26 |         | NIET Project Director and<br>Senior Specialists            | CORE training of<br>Rubric in all dist                               |

Figure 10: Project plan columns

#### Indenting and Outdenting Rows

Project directors and staff can establish relationships or hierarchies in the project plan by highlighting the rows that you want and using the indent or outdent buttons on the toolbar. Use the indention tool to match the number hierarchy. Subtasks should be indented under the parent task.

|                                                                                                    | Q Search   |         |
|----------------------------------------------------------------------------------------------------|------------|---------|
| File Automation Forms Connections                                                                              |            | 옷 Share |
| $\square \ \square \ \bigcirc \ \bigcirc \ \bigcirc \ \bigcirc \ \bigcirc \ \bigcirc \ \bigcirc \ \bigcirc \ $ | <b>a</b> 2 | ••• ^   |
| Figure 11: Indent button                                                                                       |            |         |

- 1. Click on a cell in the first row you'd like to indent.
- 2. Click the **Indent button** on the toolbar. The row above it will become the parent row.

| File Automation | Forms Co  | nnections | ☐ O3_Project Plan ☆                                                                                                    |              |
|-----------------|-----------|-----------|----------------------------------------------------------------------------------------------------|--------------|
| B & ℃ <         | Grid Vi   | ew 🔻 🌄 Fi | lter ( ☲ ⇒  ) Arial •   10 •   B I ⊻ 용 �                                                                                                    | <u>· A</u> · |
| 0 <b>p</b> i i  | Milestone | Number    | Strategy, Activity, or Task                                                                                                    | Status       |
| 1               | *         |           | Kentucky Educational Development Corporation                                                                                                    |              |
| 2               | *         | 1         | Provide innovative professional learning opportunities through Presidential<br>Academies for EPIC teacher leaders of AHC                                                                                                | In Progress  |
| 3               | *         | 1.1       | <ul> <li>Conduct Presidential Academies during the school year where innovative<br/>professional learning (focused on AHC content, technology, and SEL) is<br/>offered to participating EPIC teacher leaders</li> </ul> | In Progress  |
| 4               | Ŕ         | 1.1.1     | <ul> <li>Determine Year 1 focus and sequence professional learning<br/>opportunities based on program &amp; project goals and objectives &amp; based<br/>on needs assessment data from teacher leaders.</li> </ul>      | In Progress  |
| 5               |           | 1.1.1.1   | Identify, contact, and secure professional learning cadres session<br>presenters across AHC content, SEL, & technology                                                                                                  | In Progress  |
| 6               | ☆         | 1.1.1.2   | Establish Year 1 contracts with professional learning cadre session<br>presenters                                                                                                    | In Progress  |

Figure 12: Example indent

#### Inserting a row

You can add new rows to your project plan as needed.

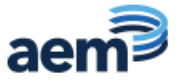

- 1. Right click on any highlighted row number.
- 2. Select Insert Above or Insert Below.

| Automation | Forms Co  | nnection | 8      | 📮 Project                                                                   | 7  | Insert Above      | InsertNey |
|------------|-----------|----------|--------|-----------------------------------------------------------------------------|----|-------------------|-----------|
| 5 C        | 🗐 Grid Vi | ew •     | Filter |                                                                             | *  | Insert Below      | Ctrl + X  |
|            | Milestone | Health   | Nu     | Strategy, Activity, or Task                                                 | D  | Copy              | Ctrl + C  |
| 0 = m i    |           | fn -     |        |                                                                             |    | Paste             | Ctrl + V  |
|            | *         | •        |        | Missouri Department of Education                                            |    |                   |           |
|            |           |          |        |                                                                             | 0  | Edit              |           |
|            |           |          |        |                                                                             | ۲  | Delete            |           |
|            | *         | •        | 1      | <ul> <li>Implement an evaluation process for teachers and school</li> </ul> | †. | Sort Rows         |           |
|            |           |          |        |                                                                             | Ô  | Lock              |           |
|            |           |          |        |                                                                             |    | Move to Another : | Sheet     |

Figure 13: Example insert row

#### Indicating a task is ongoing

For actively ongoing tasks, ensure that the End Date fields are left empty and mark the checkbox to indicate they are ongoing.

| Nu    | Strategy, Activity, or Task                                                                  | Status      | Start Date | End Date | Ongoing | Assignee             |
|-------|----------------------------------------------------------------------------------------------|-------------|------------|----------|---------|----------------------|
| 132   | Input student achievement data into EE PASS                                                  | Not Started | ongoing    | ongoing  |         | NIET Technology Team |
| 1.3.3 | Analyze observation data to assess trends, areas of growth, and areas<br>in need of support. | In Progress | 10/01/23   | 09/30/26 | (0      | School Leaders       |
| 1.3.4 | Analyze evaluation data to make HCMS decisions.                                              | In Progress | 10/01/23   | 09/30/26 | 0       | District Leaders     |

Figure 14: Ongoing check box

#### Highlighting changes

Project directors and staff can view any recent changes since the last time the project plan was viewed by using the Highlight Changes feature.

1. Select the **three dots** at the end of toolbar.

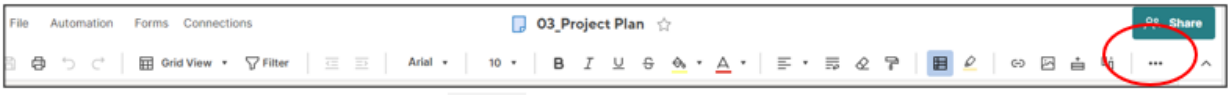

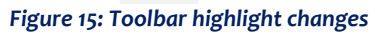

2. Select the **Highlight Changes** button on the toolbar. Move the slider to **ON**.

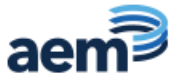

| Highlight Changes                   | ? | × |
|-------------------------------------|---|---|
| ON                                  |   |   |
| Highlight changes in the last:      |   |   |
| Hour -                              |   |   |
| since 02/13/24 2:04 PM              |   |   |
| Background color for changed cells: |   |   |

Figure 16: Highlight changes feature

- 3. Under Highlight changes in the last, select a time interval.
- 4. When you enable the I last viewed the sheet option, you'll see highlighted changes since you Last viewed the sheet—anyone else who views the sheet will see changes since they last viewed the sheet.
- 5. Select **Background color** to set the highlight color.
- 6. Select the **X** in the upper-right corner of the window to close it and save your settings.

#### Sharing the project plan

Project directors can share the project plan with both internal and external team members for collaboration.

1. In the upper-right area of the screen, select **Share**.

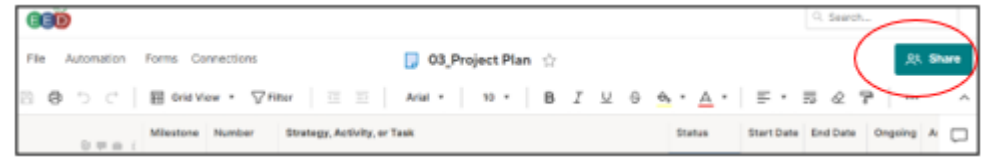

Figure 17: Share button

- 2. In the **Invite Collaborators** field, type the user's or group's email address.
- 3. Select the permission level for each of your collaborators. Only project directors should have the Editor can share permission. All other grant team members should have Editor cannot share, Commenter, or Viewer permissions.

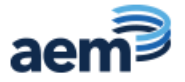

|                                                 | Permi                        | ssions (i)     |
|-------------------------------------------------|------------------------------|----------------|
| Add people and workgroups                       | 2 Edito                      | or - can share |
| Invite Details 🕨                                |                              |                |
| Collaborators (12)                              | This sheet is in a workspace | : AHC-A - KEDC |
| Julia Redmon (julia.redmon@aemcorp.com)         | Owner                        | 297            |
| Angie Abu-Alam (angie.abu-alam@aemcorp.com)     | Admin                        | 223            |
| Antoinette Magee (antoinette.magee@aemcorp.com) | ) Admin                      | <i>1</i> /25   |

Figure 18: Sheet sharing dialog

#### Adjusting notifications

The project plan includes default automation to notify assignees when the end date is two weeks out and status is Not Started or In Progress. Assignees will receive notifications via Smartsheet Gov from the email address automation@smartsheetgov.com with the subject line Upcoming Tasks Due.

| Upcoming Tasks Due                                                                                             |                                                                                          |            |          |                                                                                                    |  |  |  |  |  |
|----------------------------------------------------------------------------------------------------|------------------------------------------------------------------------------------------|------------|----------|----------------------------------------------------------------------------------------------------|--|--|--|--|--|
|                                                                                                    |                                                                                          |            |          |                                                                                                    |  |  |  |  |  |
| (i) If there are problems with how this message is displayed, click here to view it in a web browser.          |                                                                                          |            |          |                                                                                                    |  |  |  |  |  |
| You don't often get email from automati                                                                        | You don't often get email from automation@smartsheetgov.com. Learn why this is important |            |          |                                                                                                    |  |  |  |  |  |
| EED                                                                                                    |                                                                                          |            |          |                                                                                                    |  |  |  |  |  |
| test03 Project Plan                                                                                            |                                                                                          |            |          |                                                                                                    |  |  |  |  |  |
| Message. Thease, see belo                                                                                      | W TOT LUSK                                                                               | s due in a |          |                                                                                                    |  |  |  |  |  |
| Strategy, Activity, or Task                                                                                    | Status                                                                                   | Start Date | End Date | Notes                                                                                                    |  |  |  |  |  |
| Deliver CORE training on teacher<br>evaluation to district leaders,<br>school leaders, and teacher<br>leaders. |                                                                                          |            |          |                                                                                                    |  |  |  |  |  |
| Deliver Principal Standards<br>5 Rubric Training to school leaders<br>and their supervisors.                   | In<br>Progress                                                                           | 10/01/23   | 03/09/24 | Deliver training on the<br>Principal Standards Rubric<br>delivered to school leaders<br>and their supervisors. |  |  |  |  |  |

Figure 19: Upcoming Tasks Due email from Smartsheet

Grantees can customize notifications if needed. We recommend watching this <u>video</u> to learn more about customizing notifications.

#### Commenting

Project directors, grant staff, and program officers can collaborate in the left and right panels of the sheet to add comments. Comments are available to anyone with access to the project plan. Comments can be an effective way to communicate about a specific part of the project plan or logic

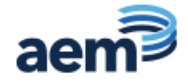

model. All comments are time-stamped to easily track when a comment is made. Everyone shared to the sheet has access to the added information and can reply.

#### Adding comments to the project plan:

- 1. Select the row where you want to leave a comment.
- 2. Click Add a comment.

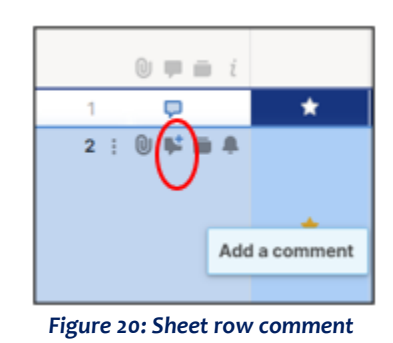

- 1. In the comment box, type your comment.
- 2. The Conversations panel will pop up. Type your post. You can tag someone in the comment by typing @<user's email address>. The user will receive a notification in Smartsheet Gov and via email.
- 3. Select the arrow in the bottom-right of Conversations panel to **Post comment**.

| Co    | nvers     | ations                                       |
|-------|-----------|----------------------------------------------|
| Row   | Sheet     | All                                          |
| Row 2 | 2: Implem | ent an evaluation process for teachers       |
|       |           |                                              |
|       |           |                                              |
|       |           |                                              |
|       |           |                                              |
|       |           |                                              |
|       |           |                                              |
| Cor   | versat    | ions in the context of your work             |
| G     | et starte | d by entering the first comment below.       |
|       | Row 2: Im | plement an evaluation process for teachers a |
| AA    |           |                                              |
| AA    | Commen    | t or notify others with @                    |

Figure 21: Conversations panel

#### Editing or deleting comments

- 1. Hover over a comment and select the **three dots**.
- 2. Select Edit comment or Delete comment from the list.

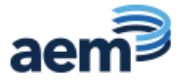

| Co  | nversations                                                                 | 5                                           |                                                                  |  |
|-----|-----------------------------------------------------------------------------|---------------------------------------------|------------------------------------------------------------------|--|
| Row | Sheet All                                                                   |                                             |                                                                  |  |
| Row | 1: < <grantee name:<="" th=""><th>&gt;&gt;</th><th></th><th></th></grantee> | >>                                          |                                                                  |  |
| •   | Angie Abu-Alam<br>Please review all (<br>1 minute ago<br>Reply              | <ul> <li>✓</li> <li>Ø</li> <li>Ø</li> </ul> | Edit comment<br>Email comment<br>Print comment<br>Delete comment |  |

Figure 22: Comment menu with options

#### **Reviewing all comments**

Access all sheet and report comments by opening the **Conversations panel towards the top-right portion of the screen.** 

| <u>୧</u> ୯ | Share |
|------------|-------|
|            | ^     |
| going      |       |
|            | 0     |
|            | ā     |

Figure 23: Accessing the conversations panel

#### Attaching a file in Smartsheet

Users can attach files to their project plan. Use of this functionality is not required, but grantees might find it helpful to upload documents. Users attaching only a few files and/or files that do not fit neatly within a row may want to follow the directions below. Users uploading multiple files or files associated with action items should refer to the directions on how to attach a file to a specific row.

- 1. Select the **Attachments** icon *O* on the right panel.
- 2. Select the **Sheet** tab.
- 3. Drag any files to the **Attachments** pane or select the **Attach Files to Sheet** button.

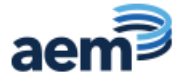

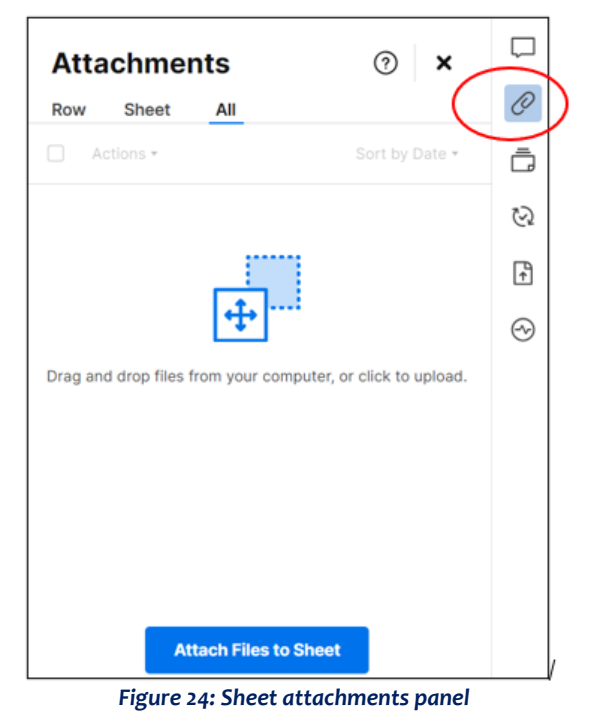

#### Attaching a file to a specific row in Smartsheet

Users can also opt to attach files to specific rows in Smartsheet. This functionality is helpful if you have multiple attachments or want to associate a file with a specific task.

- 1. Select the row where you want to leave a comment.
- 2. Click Attach a file to this row.

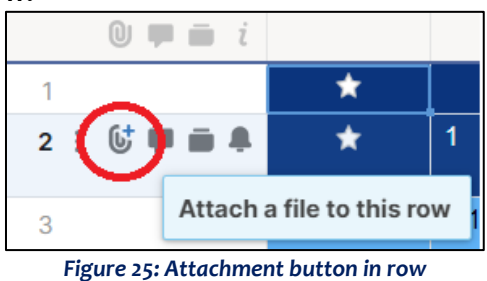

4. The Attachments panel will pop up.

- 5. Drag any files to the **Attachments** pane or select the **Attach Files to Row (#)** button.
- 6. You can view files after they have been posted by clicking the paper clip button again or by accessing the Attachments panel.

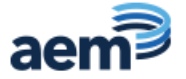

# Tips for Using the Project Plan

The project plan is meant to be a living document. Here are some best practices for consideration:

- Ensure all assignees have access to the project plan so they can monitor their own assigned tasks.
- ✓ Use the project plan in check-in meetings to review the status of upcoming and overdue tasks.
- ✓ Update the project plan regularly:
  - Update the status when you begin or finish a task.
  - Keep assignees up to date as responsibilities change or staff transition occurs.
  - Add additional rows as needed to capture the key tasks of an activity or strategy.
  - Adjust start and end dates as needed to ensure the project plan is realistic and aligned to key strategies of the grant.

# **Project Dashboard**

The project dashboard summarizes and pulls important information from the logic model and the project plan. It shares important aspects, such as project plan status and other project plan key performance indicators, in a single place. The project dashboard dynamically reflects changes made to the logic model and project plan.

#### Dashboard layout

The main view has three key sections.

- 1. At a Glance
- 2. Project Plan Snapshot
- 3. Logic Model Snapshot

#### At a glance

The at-a-glance section of the dashboard includes key information about the grant, including:

- Award number
- Award year
- Project start date
- Project end date
- Project duration progress Shows the percentage of time remaining based on the start and end dates of the grant, providing a quick view of the project's timeline status
- Project Plan Progress Shows the percentage of the project tasks that are marked complete, and what percentage of tasks are still pending
- Task Status Breakdown Summarizes the status of various tasks within the project
- Project Plan Last Modified Date project plan was last modified
- Project Plan Modified by Displays the email address of who last modified the project plan

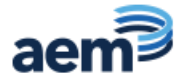

- Project Contacts includes the name of the grant Projector Director and the assigned ED Program Officer
- Project Documents Incudes links to the full logic model and project plan

| < <grantee name="">&gt;</grantee>                          |                              | Award N                                                                                         | lumber       | Project Start | Project Duration Progress  |  |
|------------------------------------------------------------|------------------------------|-------------------------------------------------------------------------------------------------|--------------|---------------|----------------------------|--|
|                                                            |                              | < <av<br>Numb</av<br>                                                                           | vard<br>er>> | 10/01/23      |                            |  |
|                                                            |                              | Award                                                                                           | l Year       | Project End   | 88%                        |  |
| < <type>&gt; Dashboard</type>                              |                              | < <award< td=""><td> Year&gt;&gt;</td><td>09/30/26</td><td>Days In Days Remaining</td></award<> | Year>>       | 09/30/26      | Days In Days Remaining     |  |
| Project Contacts                                           | 12                           | atest Project Pl                                                                                | an Status    | s and Updates | 5                          |  |
| < <project director="">&gt;<br/>Project Director</project> | Project Plan Progress        | Task St                                                                                         | atus Break   | down          | Project Plan Last Modified |  |
| < <program officer="">&gt;</program>                       | s                            | Status                                                                                          | Value        | %             | 02/08/24                   |  |
| Program Officer                                            |                              | Not Started                                                                                     | 21           | 30%           | 02/00/24                   |  |
|                                                            |                              | In Progress                                                                                     | 43           | 62%           | Project Plan Modified by   |  |
| Project Documents                                          | 97%                          | Ongoing                                                                                         | 4            | 6%            |                            |  |
|                                                            |                              | Complete                                                                                        | 2            | 3%            | Cell-link@smartsneet.com   |  |
| نتي<br>03_Project Plan<br>م<br>02_Logic Model              | 3%<br>% Complete % Remaining |                                                                                                 |              |               | aem®                       |  |

Figure 26: Dashboard example

#### Project plan snapshot

The project plan snapshot includes project plan tasks that are ongoing, starting in the next 90 days, or ending in the next 90 days.

|         | Project Plan Snapshot (180 Days Rolling & Ongoing)                                                     |             |            |          |                                      |       |  |
|---------|----------------------------------------------------------------------------------------------------|-------------|------------|----------|--------------------------------------|-------|--|
| Number  | Strategy, Activity, or Task                                                                            | Status      | Start Date | End Date | Assignee                             | Notes |  |
| 1.1.2   | Generate Year 1 calendar for first quarter                                                             | Complete    | 11/20/23   | 11/29/23 | Project Coordinator & grant staff    |       |  |
| 1.1.7.1 | Recruit Year 1 participating teacher leaders                                                           | In Progress | 11/20/23   | 12/31/23 | Project Coordinator                  |       |  |
| 1.1.7.2 | Review Year 1 applications select teacher leaders for<br>project participation and notify participants | In Progress | 11/20/23   | 12/31/23 | Project Coordinator                  |       |  |
| 1.1.9   | Establish Year 1 contracts with EPIC teacher leaders                                                   | In Progress | 11/20/23   | 12/31/23 | Project Coordinator & grant<br>staff |       |  |
| 1.2.2   | Assign roles at first summer conference planning<br>meeting                                            | In Progress | 11/20/23   | 12/31/23 | Project Director                     |       |  |
| 1.2.4   | Develop summer conference agenda                                                                       | In Progress | 11/20/23   | 03/31/24 | Project Coordinator                  |       |  |

Figure 27: Project Plan Dashboard Example

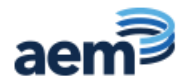

#### Logic model snapshot

The logic model snapshot displays the information from the logic model sheet. This section might not have all the details of your complete logic model. This snapshot serves as a quick reference of the logic model.

| Logic Model Snapshot                                                                                                    |                                                                                                    |                                                                                                    |                                                                                                    |                                                                                                    |  |  |  |  |
|----------------------------------------------------------------------------------------------------|----------------------------------------------------------------------------------------------------|----------------------------------------------------------------------------------------------------|----------------------------------------------------------------------------------------------------|----------------------------------------------------------------------------------------------------|--|--|--|--|
| Resources                                                                                                    | Strategies & Activities                                                                                                    | Outputs                                                                                                    | Short-Term Outcomes                                                                                                    | Long-Term Outcomes                                                                                                    |  |  |  |  |
| NIET Principal Standards<br>Rubric     NIET Teaching and Learning<br>Standards Rubric     NIET-developed EE PASS<br>Human Capital Data<br>Management System     NIET CORE training on the<br>TAP System     Resources through the EE<br>PASS Portal     Expertise of NIET project<br>personnel     District and school leadership<br>support, buy-in, and time | Resources         Strategies & Activities         Outputs           Principal Standards         Strategy 1: Implement valid and<br>reliable evaluation processes for<br>teachers and school leaders         • 100% of principal evaluators are<br>trained and certified to use the NIET<br>Principal Standards Rubric.           Teaching and Learning<br>developed EE PASS<br>Capital Data<br>sment System         1.1 Train and certify evaluators on<br>the evaluation process.         • 100% of teacher evaluators are trained<br>and certified to use the NIET Teaching<br>and Learning.           1.2 Implement multiple cycles of<br>observation and feedback for<br>teachers and school leaders.         • 20% of evaluators report satisfaction<br>with the training on the evaluation<br>process on an online survey.           1.3 Use evaluation data to make<br>informed decisions on human<br>capital management.         • 100% of school leaders receive<br>multiple cycles of observation and<br>feedback.           tise of NIET project<br>tel         • 100% of districts use educator<br>evaluation data to make<br>informed decisions on human<br>capital management.         • 100% of districts use ducator |                                                                                                    | <ul> <li>265% of teachers report that the evaluation process has a positive effect on their teaching on an online survey in Year 2.</li> <li>265% of school leaders report that the evaluation process has a positive effect on their leadership skills on an online survey in Year 2.</li> <li>250% of schools show improvement in the percentage of students passing the state assessments from baseline (i.e., prior to the grant) to Year 2.</li> </ul> | <ul> <li>280% of teachers report that the evaluation process has a positive effect on their teaching on an online survey in Year 3.</li> <li>280% of school leaders report that the evaluation process has a positive effect on their leadership skills on an online survey in Year 3.</li> <li>270% of schools show improvement in the percentage of students passing the state assessments from baseline (i.e., prior to the grant) to Year 3.</li> <li>280% of teachers and school leaders are rated as effective or higher on their evaluation system in Year 3 [GPRA a].</li> </ul> |  |  |  |  |
| Resources                                                                                                    | Strategies & Activities                                                                                                    | Outputs                                                                                                    | Short-Term Outcomes                                                                                                    | Long-Term Outcomes                                                                                                    |  |  |  |  |
| Evidence-based teacher leader<br>role descriptions, selection<br>processes, and funding     Agreed-upon salary<br>augmentation structure for<br>teacher leadership roles                                                                                                    | Strategy 2: Establish and expand<br>formal, instructionally focused roles<br>for teacher leaders<br>2.1 Establish and expand teacher<br>leadership roles and<br>responsibilities.                                                                                                    | <ul> <li>100% of districts establish and/or<br/>expand teacher leadership roles and<br/>responsibilities.</li> <li>100% of districts have completed the<br/>teacher leader hiring process.</li> </ul> | <ul> <li>≥75% of teacher leaders report their<br/>intention to continue working in their<br/>districts on an online survey in Year 2.</li> <li>≥65% of teachers report that support<br/>and feedback from teacher leaders have<br/>improved their instruction on an online</li> </ul>                                                                                                    | <ul> <li>285% of teacher leaders are retained<br/>in the district in Year 3.</li> <li>280% of teachers report that support<br/>and feedback from teacher leaders have<br/>improved their instruction on an online<br/>survey in Year 3.</li> </ul>                                                                                                    |  |  |  |  |

Figure 28: Logic Model Dashboard Example

# **Using Smartsheet Gov as a Grantee**

#### User access

The EED TA Center provides initial access to project directors. Only project directors have the following permissions:

- Dashboard: Editor can share (All data will be locked)
- Logic model: Editor can share (All columns will be locked)
- Project plan: Editor can share

Project directors can share the dashboard, logic model, and project plan with additional users. Other grantee staff should be given either Editor – cannot share, Commenter, or Viewer permissions.

#### Sharing the project plan

1. In the upper-right area of the screen, select **Share**.

| 660                                                |                        |        | Q. Search                     |
|----------------------------------------------------|------------------------|--------|-------------------------------|
| File Automation Forms Connections                  | 💭 03_Project Plan ☆    |        | Rt. Share                     |
| 원 🔁 つ < │ 🗄 Orid Vow + ▽filter │ 프 프 │             | Arial • 10 • B I ⊻ ⊕ 💁 | • 🔺 •  | F · 5 & 7 - ^                 |
| © ⊕ ⊕ ( Mileatone Number Strategy, Activity, or Ta | aŭ.                    | Status | Start Date End Date Orgoing & |

Figure 29: Share button

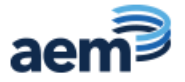

- 2. In the **Invite people and groups** field, type the user's or group's email address.
- 3. Select the **permission level** for each of your collaborators. Only project directors should have Editor can share permissions. All other grant team members should have Editor cannot share, Commenter, or Viewer permissions.

| Invite Collaborators                            | Perm                         | issions 🕡       |
|-------------------------------------------------|------------------------------|-----------------|
| Add people and workgroups                       | Edito                        | or - can share  |
| Invite Details 🕨                                |                              |                 |
| Collaborators (12)                              | This sheet is in a workspace | e: AHC-A - KEDC |
| Julia Redmon (julia.redmon@aemcorp.com)         | Owner                        | ,75%            |
| Angie Abu-Alam (angie.abu-alam@aemcorp.co       | m) Admin                     | 123             |
| Antoinette Magee (antoinette.magee@aemcor       | o.com) Admin                 | 543.            |
| Sheet Link (j                                   |                              |                 |
| https://app.smartsheetgov.com/sheets/jMMwpfhWMM | //8HjrqgFgjrcvCHQpC95m9WqWj8 | 5qw1            |

Figure 30: Sheet sharing dialog

#### **Removing users**

- 1. In the upper-right area of the screen, select **Share**.
- 2. Hover over the row of the user account you want to remove.
- 3. On the right side of the row, Select the **X** to remove sharing.

| Connections | Tart03 Brok                                           | ant Dise               |                       |          |                    |
|-------------|-------------------------------------------------------|------------------------|-----------------------|----------|--------------------|
| IView • 🖓   | Sheet Sharing                                         |                        |                       | ⊙ ×      | <b>B</b> <i>e</i>  |
| w No., SI   | Invite Collaborators                                  |                        | Permissions ()        |          | ng Assignee        |
| -           | Add people and workgroups                             | 2                      | Editor - cen share    |          | -                  |
|             | invite Details +                                      |                        |                       |          |                    |
| 121         | Collaborators (3) •                                   | his sheet is in a work | apacer Grantes Test.W | DEBAGOGE | Obtrict Lead       |
|             | Julia Redmon (Julia.redmon@isemcorp.com)              | Owner                  |                       | i        |                    |
| 122         | 🐼 Angle Abu-Alam (angle abu-alam@aemcorp.com)         | Admin                  | -11                   |          | School Laad        |
|             | 🔕 assem@aemcorp.com                                   | Vewer                  | • 0                   | × 🖌      | -                  |
| 12.3        | -                                                     |                        |                       | Remove 1 | rum Sheet Shiering |
|             | Sheet Link 🛈                                          |                        |                       |          |                    |
| 124         | https://app.amartaheetgov.com/sheets/37/1906720.3w7MC | dw/F2/FrWigSinPf3      | NCByxG3M[25           | 8        | SchoolLead         |
| 1.52        | Default View: None 6.00                               |                        |                       |          |                    |
|             |                                                       |                        |                       | Close    |                    |
| 13          |                                                       |                        |                       |          | District Lead      |

Figure 31: Removing users

#### Successful use

Project directors meet quarterly with their POs to review project plans and logic models. The best way to prepare for these meetings is to keep your project plan up to date regularly. At a minimum,

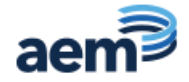

project directors must update their project plan at least two weeks prior to their scheduled quarterly monitoring calls.

Successful grant implementation requires careful planning and implementation. The project plan helps grantees keep track of progress to date.

# Using Smartsheet Gov as a Program Officer

#### User Access

Program Officers will have access to a workspace for each of their assigned grantees. The workspace uses the following naming convention: GrantProgram - Grantee – YearAwarded.

If you have trouble finding a grantee workspace, please email <u>eed-ta@aemcorp.com</u>.

POs have Commenter rights for each workspace, meaning that they can comment and upload files.

#### Using grantee workspaces

Each grantee has its own workspace. POs should access these workspaces regularly, but especially in preparation for quarterly monitoring meetings. POs can collaborate with grantees by providing feedback, leaving comments in logic models or project plans, or attaching relevant files either at the Workspace level or directly within the project plan and logic model documents.

# **Questions and Support**

If you have questions about using Smartsheet Gov, please contact <u>eed-ta@aemcorp.com</u>.

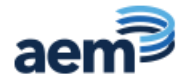